## 자바 업데이트 후 보안 경고창 조치사항

<2018. 4. 18.(수), 정보화본부>

## ■ 자바 프로그램 업데이트 이후에 보안 경고 창이 뜨는 경우

- 자바 업데이트 버전 정보 : 버전 8 업데이트 171
- 'Java 애플리케이션 차단' 경고 창이 뜨며 공인인증서 모듈 실행되지 않음

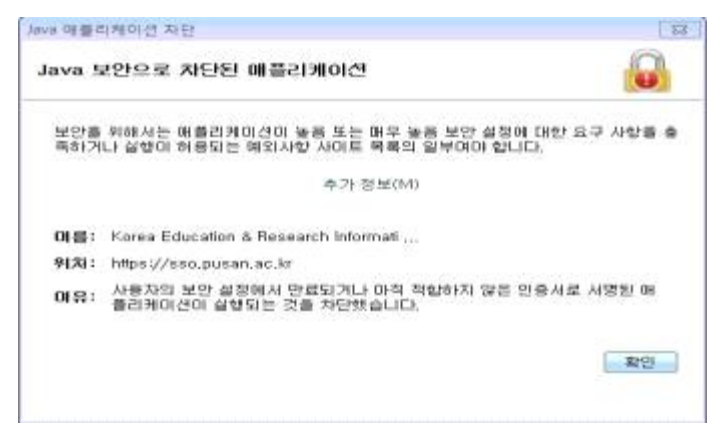

## [원인]

자바 프로그램 업데이트 후 보안 설정이 "매우 높음" 으로 조정되어 공인인증서 모듈 실행이 차단됨

## [해결방법]

- 1. 제어판 자바를 실행합니다.
  - ※ 자바 프로그램이 보이지 않는 경우 : 제어판 우측 상단의 보기 기준을 "큰 아이콘"
    또는 "작은 아이콘"으로 변경

2. 자바 제어판 에서 보안 탭으로 이동합니다.

3. 하단의 "예외사항 사이트 목록"에 아래 주소를 추가합니다.

https://sso.pusan.ac.kr

문제가 해결되지 않는 경우 헬프데스크로 연락 주시기 바랍니다.

| 👜 Java 케이먼 - 🗆 🗙                                                                                                    |                                                                                                    |
|----------------------------------------------------------------------------------------------------|----------------------------------------------------------------------------------------------------|
| 일반사람 업데이트 Java 보안 고급                                                                                                    | 🔝 예외사할 사이트 목록 🛛 🗙                                                                                                    |
| [2] 원리수정의 Java 톤번호, 사용(匠)                                                                                                    | 마래 사이트의 애플리케미션은 적말한 보안 프롬프트 표시 후에 실행할 수 있습니다.                                                                                                    |
| 태외사학 사이트 목록에 있는 밖출리케이션의 보안 경별<br>- 여주 형용(1)<br>선원할 수 있는 기관의 약용서로 석별된 Java 밖출리케이션만 허용할 수 있으며, 안용서<br>가 철뢰[1] 양동 것으로 확인된 경우에만 가능합니다.<br>응 동음(1)<br>안동서의 철외 산태를 확인할 수 있다라도 신원할 수 있는 가관의 약동시로 석별된 Java<br>유물리케이션을 실별할 수 있습니다.<br>해외사학 사이트 목록<br>마려 사이트의 목록<br>다리 가하는 이 방출하겠다면은 정철한 보안 프로프트 포시 후에 실행할 수 있습니다.<br>[전문 목록 환경(5)_ | [추가]를 높러 이 목록에 항유를 추가합니다.<br>추가[절 높러 이 목록에 항유를 추가합니다.<br>후가[42]<br>후가[42]<br>후<br>[42]<br>후가[42]<br>후가[42]<br>후가[42]<br>후가[42]<br>후<br>[42]<br>후가[42]<br>후<br>[42]<br>후<br>[4]<br>후<br>[42]<br>후<br>[42]<br>후<br>[42]<br>후<br>[42]<br>후<br>[42]<br>후<br>[42]<br>후<br>[42]<br>후<br>[42]<br>후<br>[42]<br>후<br>[42]<br>후<br>[4]<br>후<br>[4]<br>후 |
|                                                                                                    | 확인 취소                                                                                                    |
| ·····································                                                                                                    |                                                                                                    |
|                                                                                                    | ···· 위치                                                                                                    |
|                                                                                                    | https://sso.pusan.ac.kr                                                                                                    |
| <b>取</b> 役 利金 市田(山)                                                                                                    |                                                                                                    |

[문의사항]교내 2000번